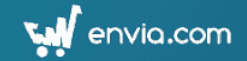

# Why Envia.com?

- Domestic and International shipping with more than 30 carriers options in multiple countries.
- Automate your shipping process for your business, create shipping labels fast, thanks to our multi feature solution.
- Ship smarter, get the best logistics options and rates.
- Instantly fulfill your Zoho Orders with the integration in Envia.com

#### Things to Remember

- Before making the integration make sure you have the following settings enabled:
  - Automatic numbers for orders.
  - Automatic numbers for packages

| Package Slip#                                                                  |                   |                       |  |  |  |  |  |  |
|--------------------------------------------------------------------------------|-------------------|-----------------------|--|--|--|--|--|--|
| Your package numbers are set on auto-generate mode t<br>changing this setting? | to save your time | . Are you sure about  |  |  |  |  |  |  |
| Continue auto-generating package numbers     Prefix     Next Number            |                   |                       |  |  |  |  |  |  |
|                                                                                | PKG-              | 00111                 |  |  |  |  |  |  |
| I will add them manually each time                                             |                   |                       |  |  |  |  |  |  |
| <ul> <li>Automatic numbers for shipmed</li> </ul>                              | ents              |                       |  |  |  |  |  |  |
| Shipment Order#                                                                |                   | ×                     |  |  |  |  |  |  |
| Your shipment numbers are set on auto-generate mode<br>changing this setting?  | to save your time | e. Are you sure about |  |  |  |  |  |  |
| Continue auto-generating shipment numbers                                      | Prefix            | Next Number           |  |  |  |  |  |  |
|                                                                                | SHP-              | 00080                 |  |  |  |  |  |  |
| I will add them manually each time                                             |                   |                       |  |  |  |  |  |  |

📢 envia.com

- You can import sales orders from Zoho to envia.com and the shipping labels must be generated through the envia.com web app.
- Envia.com works through a prepaid system, you can use multiple payment options add credit.

#### How does it work?

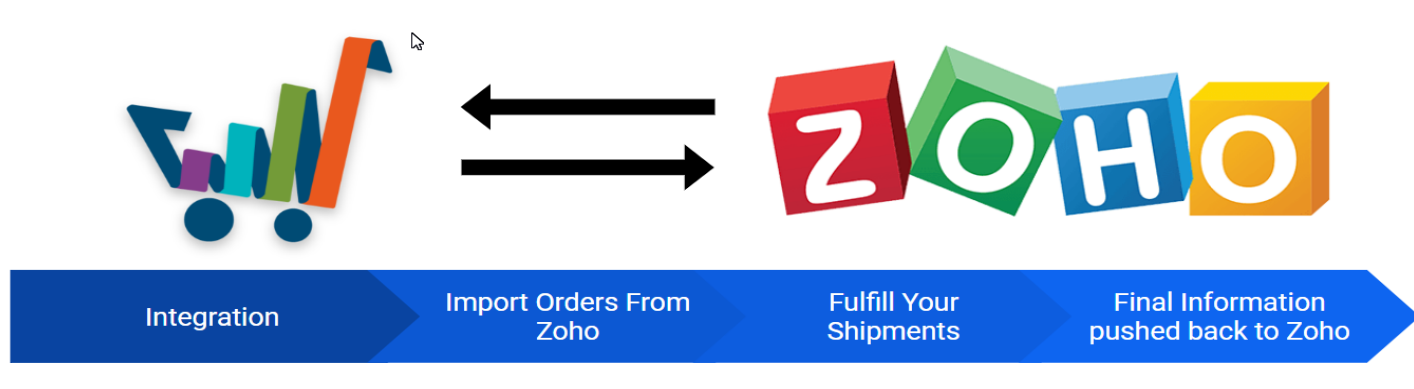

Integrate Zoho with envia.com

From the envia e-commerce section you can import orders. Once you have imported the orders and created a label for your shipments, envia.com will update the status to shipped and push back the information towards Zoho Inventory. Zoho Inventory will receive the information from envia and will reflect tracking information, carrier name and date of shipment.

## Integration with Envia.com

- 1. Enter our online portal Envia.com
- 2. Select e-commerce from the integrations dropdown tab.
- 3. Navigate through the integrations and select <u>Zoho Inventory</u>, afterward, add a name to identify your store.
- 4. Choose one of your Zoho organizations to continue with the integration process.
- 5. If you don't have an envia.com account it will prompt you to create a new account.

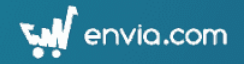

6. The system will ask you to fill out your origin address and other predetermined information.

7. After this process has been completed, navigate to the e-commerce section and select update orders. Once this is enabled, your Zoho Account information will sync with Envia.

| * | Home    | 🖺 Shipr | nents  | Payments and b | illing , | ENVIA P.O. BOX | ¥ | Ecommerce |
|---|---------|---------|--------|----------------|----------|----------------|---|-----------|
|   | Connect | Store   | Update | Orders         |          |                |   |           |

8. All of the shipments that you fulfill in the Envia dashboard will be fulfilled in Zoho Inventory with shipment information.

## Adding Balance to Generate Labels

Once you have created an account in Envia.com you will see multiple options in the dashboard, click on the dropdown menu **Payments and Billing** and then select make a payment.

# Generating Labels from the Envia.com dashboard

After you have completed the integration successfully, from the <u>e-commerce tab</u> you will be able to see all the Zoho Inventory orders pending to be shipped.

| 📢 er   | nvia.com                     |                 |                                    |                           | \$ 1,975.00 MXN | Company # 19962 ( 🧿 |
|--------|------------------------------|-----------------|------------------------------------|---------------------------|-----------------|---------------------|
| 🖌 Home | 🛢 Shipments 🛛 🚍 Payments and | billing 💀 ENVIA | R.O. BOX The Ecommerce             | 🖬 Quote 🛛 💁 Para Paquetes | 💼 Fulfillment 🚾 |                     |
| Ш      | 🕮 dany zapata - zoho 1       | SF-00026        | Danie <mark>la_xspyk Zapata</mark> | 2020-05-07 01:52:42       | Shipped         | Detoils -           |
|        | 💷 dany zapata - zoho 1       | SF-00025        |                                    | 2020-05-07 01:20:21       | Shipped         | Details 🔻           |
|        | 💼 dany zapata - zoho 1       | SF-00024        |                                    | 2020-05-06 21:56:51       | Shipped         | A Detoils -         |
|        | 👊 dany zapata - zoho 1       | SF-00023        | Daniela_xspyk Zapata               | 2020-05-06 21:44:16       | Shipped         | 🖌 Details 👻         |
| 8      | 🗺 dany zapata - zoho 1       | SF-00022        | Daniela_srhhf Zapata               | 2020-05-06 21:43:26       | Shipped         | A Detoils -         |
|        | 🕮 dany zapata - zoho 2       | SO-00011        | Anandha Kumar                      | 2020-04-21 00:29:56       | Shipped         | 🖌 Detoils 👻         |
|        | 💷 dany zapata - zoho 2       | SO-00010        | Vijay Ananth                       | 2020-04-21 00:20:44       | Shipped         | A Details -         |
|        | 💼 dany zapata - zoho 1       | SF-00021        | Danielaykavy Zapata                | 2020-04-20 20:37:40       | Shipped         | 🖌 Details 👻         |
|        | 💼 dany zapata - zoho 1       | SF-00020        | Daniela Zapata                     | 2020-04-20 17:04:23       | Pending         | Detoils 👻           |

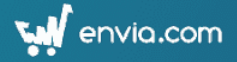

<u>The Yellow Status</u> indicates that the package is pending to be shipped, **click on the arrow located next to details, and then create a shipment.** 

The address and details are imported automatically, confirm your package measurements and select a "quote", if there is any missing information the system will notify you. (If you would like to set up a <u>default package in the envia dashboard you can do so in settings</u>).

| ③ SHIPPING INFORMATION |             |                   |                        |                               | (4) CARRIERS |             |            |                            |                     |                |                |
|------------------------|-------------|-------------------|------------------------|-------------------------------|--------------|-------------|------------|----------------------------|---------------------|----------------|----------------|
| 1 Clothe               | S           |                   |                        |                               |              | Add Pag     | ckage 🚆    | New Shipme<br>Fedex Ground | nt<br>~             | Generate       | Quote          |
| Shipping Conter        | t           | Insura            | ance                   |                               | Pack         | аде Туре    |            |                            |                     |                |                |
| Clothes                |             | 2                 | 0                      | MXN                           | •            | Box         | ~          | Providers                  | Delivery Time       | Cost           | Generate Label |
| Height                 |             | Width             | L.                     |                               | Leng         | oth         |            | DEDDAOK                    | 27 - 1971 II        | \$154.00 MXN   |                |
| 10                     | cm          | $\leftrightarrow$ | 10                     | cm                            | t            | 10          | cm         | GROUND                     | 2-5 dias            | 0              | Generate       |
| Veight                 |             | Quan              | tity                   |                               |              |             |            | REDPACK                    | Día siguiente       | \$499.00 MXN   | Generate       |
| <b>a</b> 10            | kg          | ≔                 | 1                      |                               |              |             |            | EXPRESS                    | (Demoras por Covid) | 0              |                |
| If you have que        | stions with | Volu<br>vour shi  | umetric W<br>oment / c | eight: 1 kg<br>bick-up, the s | upport       | team is her | re to help | UDS<br>SAVER               | Día siguiente       | \$1,177.26 MXN | Generate       |

Select your favorite carrier and then click, "Generate".

|                     | Order#       | Ship To                                                            |  |  |  |  |
|---------------------|--------------|--------------------------------------------------------------------|--|--|--|--|
| SHP-000             | 75 SHIPPED   | Av Vazconcelos 1440                                                |  |  |  |  |
| Associated packages | PKG-00105    | San Pedro Garza García , NL<br>MX - 60000                          |  |  |  |  |
| Date of Shipment    | 06 May 2020  | Shipment Notes<br>Tracking url: https://envia.com/rastreo?label=24 |  |  |  |  |
| Carrier             | carssa       |                                                                    |  |  |  |  |
| Tracking#           | 248364180013 | STOW MOLE                                                          |  |  |  |  |

<u>The Green Status</u>: indicates that the package has already been shipped, this information is populated back to Zoho Inventory with the tracking number and carrier name.